Map Assessment Instructions Instrucciones de evaluación del mapa

| Lg in   Lg in                                                                                                    | <ol> <li>Go to test.mapnwea.org in<br/>your browser.</li> <li>Vaya a test.mapnwea.org en<br/>su navegador.</li> </ol>                                                                                                    |
|----------------------------------------------------------------------------------------------------|----------------------------------------------------------------------------------------------------|
| <image/> <complex-block></complex-block>                                                                                                    | <ul> <li>2. Enter the Test Session<br/>Name and password that<br/>will be given to you by your<br/>proctor.</li> <li>Ingrese el nombre de la<br/>sesión de prueba y la<br/>contraseña que le<br/>proporcionará su supervisor.</li> <li>3. Click the blue arrow button.</li> <li>Haga clic en el botón de<br/>flecha azul.</li> </ul> |
| Image: Control of the image: Control of the image: Contr | <ul> <li>4. Select your name from the list of students and click the blue arrow.</li> <li>Seleccione su nombre de la lista de estudiantes y haga clic en la flecha azul.</li> </ul>                                                                                                    |

| Is this correct?                                                                                                    | ×    | 5. Confirm that you have                                 |
|----------------------------------------------------------------------------------------------------|------|----------------------------------------------------------|
| Name: Jong Marsicek<br>Test: Demo Growth: Language 2-12<br>Session: TestSession1                                                                                                    |      | click the blue Yes button.                               |
| School: NeverWinter ES<br>Grade: 1                                                                                                    |      | Confirme que ha                                          |
| Birth Year: 2012                                                                                                    | -    | haga clic en el botón azul Sí.                           |
| C NWEA 2019. MAR is a registered tradenark. NWEA, NOP Crowth and NAP Skills are trademarks of NWEA in the U.S. and in other countries.                                                                    | nwea |                                                          |
|                                                                                                    |      | 6. You will come to a page                               |
| Please wait for the proctor to confirm your information.                                                                                                    |      | that says "wait for your proctor."                       |
| Jong Marsicek - Demo Growth: Language 2                                                                                                    | 2-12 | Llegará a una página que dice "espere a su supervisor".  |
| <ul> <li>It's ok not to know all of the answers<br/>some questions will be easy, others more difficult</li> <li>Take your time<br/>If you seem to be going quickly, a teacher may check on you</li> </ul> |      | 7. Please wait for your proctor to confirm your test.    |
| © NWEA 2019. MAP is a registered trademark. TWEA, MAP Growth and MAP skills are trademarks of NWEA in the U.S. and in other countries.                                                                    | nwea | Espere a que su supervisor confirme su prueba.           |
| You are confirmed to start the test.                                                                                                    |      | 8. Click the blue arrow button to begin your test!       |
| b                                                                                                    | 12   | Haga clic en el botón de<br>flecha azul para comenzar su |
| Try your best<br>Try your best<br>Ut's ok pot to know all of the answere                                                                                                    | 12   |                                                          |
| Take your time association with the easy other more difficult     Take your time     If you seem to be going quickly, a teacher may check on you                                                          |      |                                                          |
| © NWEA 2018. RAP is a neptomed trademark. NWEA, PARP Growth and<br>NAP Sales are trademarks of NWEA in the U.S. and in other countries.                                                                   | nwea |                                                          |
|                                                                                                    |      |                                                          |